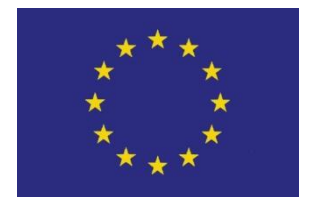

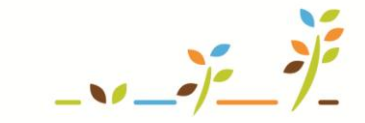

PROGRAM ROZVOJE VENKOVA

Evropský zemědělský fond pro rozvoj venkova: Evropa investuje do venkovských oblastí

## EPH

### Jak evidovat hnojení a aplikace POR

### Podklady pro školení

Říjen 2011

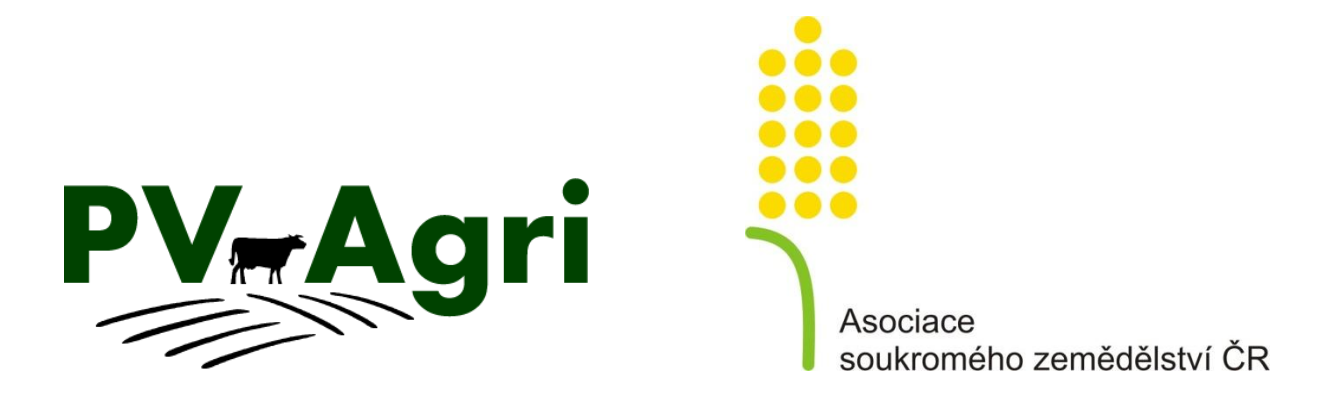

http://www.pvagri.cz

pvagri@pvagri.cz

#### 1. Základní informace k evidenci hnojení a POR

Vedení evidence hnojení a evidence přípravků na ochranu rostlin (POR) patří mezi základní evidenční povinnosti každého zemědělce, který hnojiva a POR používá.

Vedení těchto evidencí je jednak povinné ze zákona a jednak je přímo vyžadováno jako podmínka dotací (AEO). Na ostatní plošné dotace je vedení evidencí vázáno skrz cross compliance (opět přímo vyžadované vedení evidence, nebo využití evidencí jako nástroje ke kontrole plnění dotačních podmínek).

**Předpokladem pro vedení evidencí hnojení a POR** na Portálu farmáře v aplikaci Evidence přípravků a hnojiv (EPH) **je založení parcel, popřípadě areálů v LPIS**. *Postup založení parcel, areálu je popsán v samostatném materiálu*.

EPH slouží jako základní evidenční nástroj a umožňuje mi vedení evidencí v souladu se zákonem. **Data uložená do systému nemůže nikdo jiný kromě mě vidět**. Data mohu doplnit a kdykoliv upravovat zpětně.

#### 2. Metodika správného vedení evidence hnojení a POR

Základní fungování EPH lze shrnout takto:

- 1. Do EPH zadávám aplikace hnojiv/POR a pastvu (samostatný podklad pro školení <u>Jak</u> <u>evidovat pastvu v EPH</u>).
- 2. Každá zadaná aplikace/pastva se načítá na "skladovou kartu" konkrétního hnojiva/POR jako minusový pohyb typu "spotřeba". Na skladové kartě mohu zadávat i jiné minusové pohyby typu "prodej" či "ostatní" a rovněž plusové pohyby typu "nákup", "výroba" či "ostatní". Takto mi vzniká bilance hnojiva/POR (samostatný podklad pro školení <u>Skladové karty</u>).
- Plusový pohyb typu "výroba" týkající se vlastní výroby statkových hnojiv se na skladovou kartu příslušného statkového hnojiva načte automaticky po zadání dat v části "Skladové karty/Produkce statkových hnojiv" (samostatný podklad pro školení <u>Bilance výroby a užití</u> <u>statkových hnojiv v EPH</u>).
- 4. Po zadání aplikací a pastvy mohu tisknout různé "Sestavy" a rovněž využít "Kontrolní sestavy" (samostatný podklad pro školení <u>Vyhledávání, sestavy a kontrolní sestavy</u>) pro kontrolu některých dotačních podmínek.

K využití EPH pro vedení evidence aplikací hnojiv a POR lze zvolit dvojí přístup:

- a. Chci využívat EPH pouze pro vedení evidencí a nezajímají mě bilance na skladových kartách, pak zadávám aplikace podle kapitoly 4, nebo
- b. Chci využívat EPH pro vedení evidencí a zároveň sledovat bilance hnojiv/POR na skladových kartách, pak
  - nejprve "nakrmím" skladové karty plusovými pohyby pro nakoupená hnojiva a POR (samostatný podklad pro školení Skladové karty),
  - následně zadám výrobu statkových hnojiv a produkci výkalů a moči (samostatný podklad pro školení *Bilance výroby a užití statkových hnojiv* v EPH),
  - a nakonec zadávám minusové pohyby tj. aplikace podle kapitoly 4.

#### 3. Kde to v systému najdu?

Na formulář pro zadání aplikace hnojiv a POR se lze dostat dvojím způsobem:

- 1. z výchozí obrazovky Portálu farmáře,
- 2. z konkrétní parcely nebo areálu z LPIS (viz Chyba! Nenalezen zdroj odkazů.).

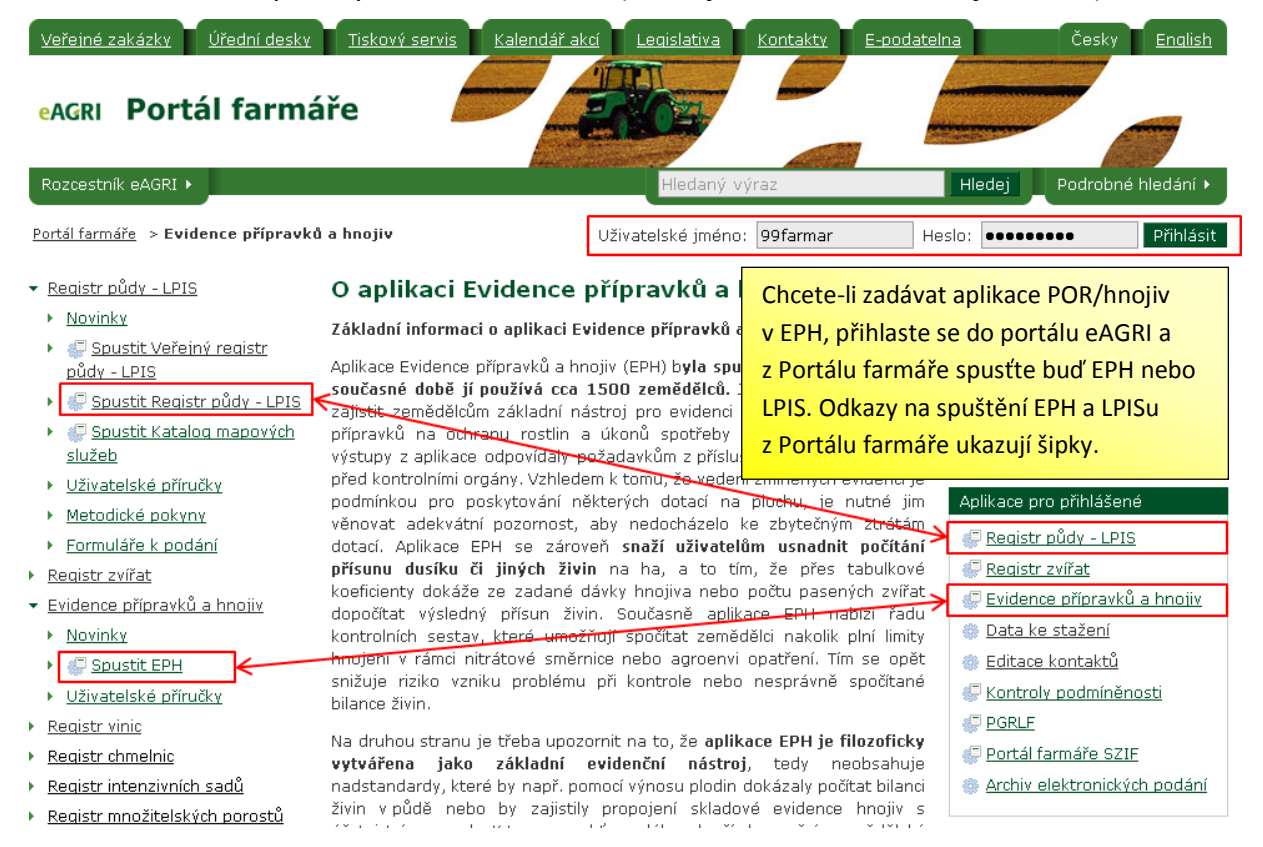

| NABÍDKA<br><u>Vyhledávání aplikací/pastvy</u>                                              | LPIS - registr půdy<br>Farmáři   MARIE HORÁKOVÁ                                                                                                    |                                                                                                    |  |  |  |  |  |  |  |  |
|--------------------------------------------------------------------------------------------|----------------------------------------------------------------------------------------------------|----------------------------------------------------------------------------------------------------|--|--|--|--|--|--|--|--|
| <u>Naposledy změněné</u><br>Parcely<br><u>Nová aplikace</u><br><u>Nová pastva</u>          | Uživatel: 41898 Jl: 1000011038 Q<br>Obchodní jméno (PO): AGROPLAST KOBYLY a.s.<br>Adresa: Kobyly 93 , 46345<br>PB/DPB Podrobné Zem.parcely Areály Tisky KP v evider<br>Hnojiště Dotace                                                                                                    | Spis<br>PB/DPB: 3109/3 (690-0990)<br>Zákładní Podrobné Zem.parcely NS Klasif. Dotace Katastr KP Eroze Vazt<br>OMO bistoria I změnu Lon                                                                                                    |  |  |  |  |  |  |  |  |
| Areály<br><u>Nová aplikace</u><br><u>Nová pastva</u><br>Mimopůdní užití<br>EPH – levé menu | Areál     Seznam areálů       Název:     ječmeny 07/08       Patnost od:     01.01.2007       Platnost od:     01.01.2007       Platnost od:     15.08.2008       Uložit údaje     Nová palikace       Parcety areálu     Pastvy       Aplikace     Nová pastva       Parceta     Házev       Vým.     Plodina       Platnost     Připojené       Parceta     Házev       Vým.     Plodina       Platnost     Připojené       Vářanovo     11.93       Setá     20.03.07       20.03.07     20.03.20       ozímá        LPIS – karta uživatele,        záložka Areály, detail | Nová parcela       Editace parcel       Historie       ✓ Parcely uživatele         Nová parcela       Editace parcel       Historie       ✓ Parcely uživatele         U stohu       1       20.71       01.01.07       04.04.09       Bez plodiny       Ne         U stohu       1       20.71       01.01.07       04.04.09       Bez plodiny       Ne         U stohu       4       20.71       01.01.09       Bez plodiny       Ne         U stohu       4       20.71       01.10.09       Hořčice bilá       Ne         1 - 4       Změna údajů       Nová plodina       Nová aplikace       Nová pastva         Plat.od:       01.02009       Plat.do:       Plodiny       Hoříva       Parcela:         Plodiny       Hnojiva       Pastva       POR       Výměry       Areály         Hořčic       LPIS – karta PB/DPB, záložka Zem.       Bez p       parcely, detail zvolené parcely         Ukd       Vkd       Vetail       zvolené parcely       Vide |  |  |  |  |  |  |  |  |

#### 4. Zadání hnojiva a POR

#### 4.1 Aplikace hnojiva/POR na parcelu

Následující postup je znázorněn na obrázku.

- 1. Kliknu v části "Parcely" na "Nová aplikace". V horní části zadávacího formuláře:
  - a. Vyberu parcelu (odpadá, pokud vstupuji do EPH přímo z konkrétní parcely z LPIS). Do políčka "Parcela" vepíšu začáteční písmena názvu parcely a stisknu ENTER na klávesnici. Nepamatuji-li si název parcely, kliknu na sešítek I vedle kolonky "Parcela", který rozbalí číselník všech parcel. V číselníku mohu vyhledávat zadáním názvu, č. bloku apod. Zadávám-li aplikaci do minulosti, je vhodné zapsat datum zadávané aplikace, pak mám jistotu, že mi systém nabídne platnou parcelu právě v tu dobu. Parcelu vyberu poklikem na její název.

**TIP:** Jestliže aplikuji více po sobě shodných aplikací pak po výběru parcely kliknu na tlačítko "Kopie předchozí aplikace" nebo z existujícího formuláře aplikace poklikem na tlačítko "Kopie na jinou parcelu".

- b. Vyplním datum aplikace (je předvyplněno na aktuální datum, pokud jsem datum zadal při výběru parcely, je zde načteno toto datum), případně čas (u aplikací POR po 28. 6. 2009 již není povinné zadávat čas aplikace).
- c. Vyplním cílovou plodinu (vyplňuji pouze, pokud je parcela v LPIS "bez plodiny", nebo provádím zásobní hnojení k jiné plodině než je aktuálně na parcele. Mám-li v LPIS po období "bez plodiny" již další plodinu zadanou, tak se mi políčko při zadávání aplikace v období "bez plodiny" vyplní automaticky. Pokud hnojím na podporu rozkladu slámy, ponechám políčko "bez plodiny".).
- d. Vyplním způsob aplikace (předvyplněno vlastní zařízení).
- e. **Upravím výměru aplikace**, jestliže je aplikováno na menší ploše, než je výměra parcely (je předvyplněna výměra parcely).
- f. Mohu odečíst z aplikované výměry odpočitatelnou plochu poklikem na šipečku
   Ø (objeví se pouze, mám-li zadané odpoč. plochy na parcele v LPIS).
- 2. V části zadávacího formuláře "Hnojiva"
  - a. Vyplním druh hnojiva. Do políčka "Hnojivo" vepíšu alespoň 2začáteční písmena hnojiva a stisknu ENTER. Mohu také vybírat z číselníku hnojiv poklikem na sešítek
    I. V číselníku mohu vybrat z možností "Základní a vlastní hnojiva", "Registrovaná hnojiva" nebo "Všechna hnojiva". Mám-li založené skladové karty hnojiv (u hnojiv, kde byl dosud zaevidován nějaký pohyb), zaškrtnu pro výběr "Používané", bude se mi lépe vybírat z číselníku. Následující údaje se mi předvyplní podle naposledy zadané kombinace údajů u vybraného hnojiva. Údaje mohu upravit.

**Poznámka:** Obsah číselníků hnojiv si mohu prohlédnout v levé části menu základní obrazovky EPH "Číselníky/Základní a statková hnojiva, registrovaná hnojiva, vlastní hnojiva". V této části si také mohu "vlastní hnojiva" zadat. Registrovaná hnojiva a pomocné látky a ohlášená hnojiva lze vyhledat také v novém "registru hnojiv".

- b. Případně vyplním šarži/označení/CZ (jedná se o nepovinný údaj, u registrovaných hnojiv se načítá šarže z registru, u statkových hnojiv vyrobených na farmě se načítá CZ hospodářství – musím mít však zadanou produkci statkových hnojiv v EPH),
- c. **Vyplním dávku/ha** nebo **množství hnojiva celkem** (druhý údaj se vždy dopočte, POZOR na správně zvolenou jednotku MJ!),
- d. Automaticky se vyplní ostatní políčka (sušina, základní živiny, datum zapravení které je editovatelné),
- e. Mohu vyplnit poznámku (nepovinné).
- 3. Kliknu-li na tlačítko "Přidat další hnojivo", dojde k přidání dalšího řádku. Odstranění řádku provedu zafajfkováním čtverečku v části "Odstr.".
- 4. V části zadávacího formuláře "Přípravky na ochranu rostlin"
  - a. Vyplním druh POR. Do políčka "Název POR" vepíšu alespoň 2 začáteční písmena POR a stisknu ENTER. Mohu také vybírat z celého číselníku POR poklikem na sešítek I. Mám-li založenou skladovou kartu POR (u POR, kde byl dosud zaevidován nějaký pohyb), zaškrtnu pro výběr "Používané". Následující údaje se mi předvyplní podle naposledy zadané kombinace údajů u vybraného POR. Údaje mohu upravit.

**Poznámka:** Obsah číselníků si mohu prohlédnout v levé části menu základní obrazovky EPH Číselníky/nový Registr POR a Vlastní POR. V této části si také mohu "vlastní POR" zadat.

b. Mohu zobrazit detail rozhodnutí SRS o registraci přípravku poklikem na otazníček
 2

**TIP:** v detailu registrace mimo jiné zjistíte omezující faktory pro použití daného přípravku v ochranných pásmech vod, použití v IP nebo vhodnost pro EZ, popřípadě omezení v okolí vod, zachování ochranných pásem kolem pozemků apod.

- c. Mohu vyplnit šarži (u aplikací POR po 28. 6. 2009 není vyplnění šarže povinné, jeli u POR šarže v číselníku uvedena, načte se automaticky).
- d. **Vyplním dávku/ha nebo množství POR celkem** (druhý údaje se vždy dopočte, POZOR na správně zvolenou jednotku MJ!).
- e. **Vyplním cílový škodlivý organismus** či jiný účel aplikace, opět mohu vybrat z číselníku poklikem na sešítek **I**.

**Poznámka:** Obsah tohoto číselníku si mohu prohlédnout v levé části menu základní obrazovky EPH Číselníky/Škodlivé organismy.

- f. Mohu vyplnit poznámku (nepovinné).
- 5. Kliknu-li na tlačítko "Přidat další přípravek", dojde k přidání dalšího řádku. Odstranění řádku provedu zafajfkováním čtverečku v části "Odstr.".
- 6. Vyplněný formulář aplikace hnojiva/POR nezapomenu "Uložit". Tímto se z aktivního formuláře stává formulář neaktivní.

- 7. Chci-li v neaktivním formuláři opravit některé údaje, použiji tlačítko "Změna údajů". U hnojiv mohu klikem na tlačítko "Živiny" zobrazit a opětovným poklikem zase schovat údaje o ostatních živinách v hnojivu. Poklikem na podtržený zelený název hnojiva/POR mohu přejít na skladovou kartu hnojiva/POR. Mohu také pokračovat v zadání kopie aplikace na parcelu (tlačítko "Kopie této aplikace") nebo kopírovat zadané aplikace na jinou parcelu (tlačítko "Kopie na jinou parcelu").
- 8. V dalších částech zadávacího formuláře mohu evidovat činnosti pro zelenou naftu (samostatný podklad pro školení <u>Zelená nafta a evidence činností</u>) a výrobu krmiv (samostatný podklad pro školení <u>Evidence Krmiv</u>). Pokud tyto části formuláře nebudu používat, mohu je skrýt poklikem na šipečku sa a naopak rozbalit poklikem na

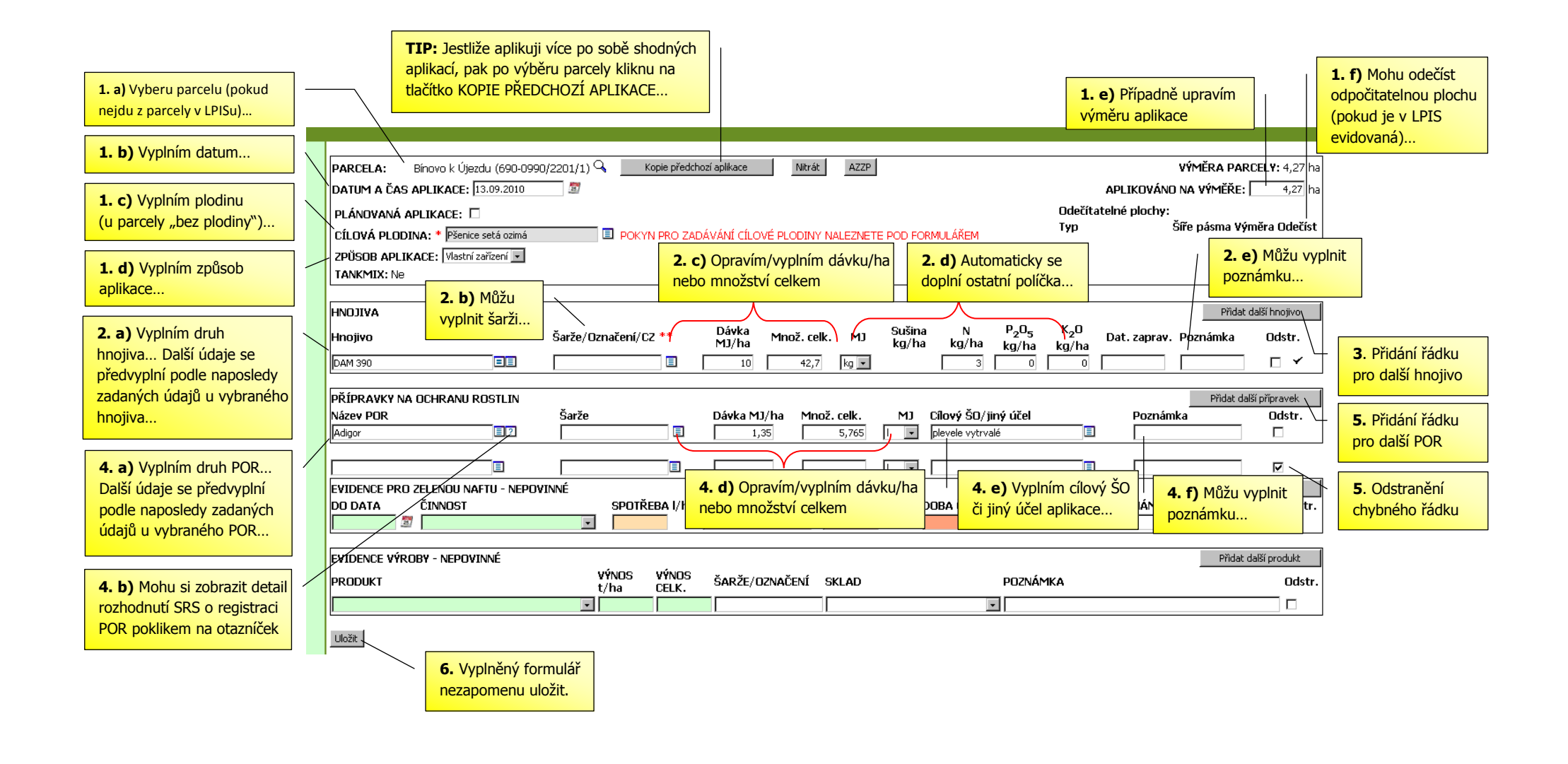

#### 4.2 Aplikace hnojiva/POR na areál

Postup aplikace hnojiva/POR přes areály je shodný se zadáváním aplikace přes parcely s následujícími odlišnosti:

- V horní části zadávacího formuláře nelze editovat výměru areálu. Výměra areálu se skládá z jednotlivých výměr parcel, je tedy needitovatelná a mění se podle změny výměry u parcel v části "parcely v areálu" (např. načtením odpočitatelné plochy, ruční úpravou výměry, nebo nevybráním parcely pro aplikaci).
- 2. Oproti zadávacímu formuláři u parcel má formulář u areálů navíc jednu část **"Parcely v areálu"**. V části zadávacího formuláře "Parcely v areálu"
  - a. **vyberu zaškrtnutím parcely**, na které zadávám aplikaci (předzaškrtnuté jsou všechny),
  - b. u parcely mohu změnit výměru ručně, nebo odečtem odpočitatelné plochy,
  - c. u parcely mohu zadat cílovou plodinu (vyplňuji pouze, pokud je parcela v LPIS "bez plodiny", nebo provádím zásobní hnojení k jiné plodině než je aktuálně na parcele. Mám-li v LPIS po období "bez plodiny" již další plodinu zadanou, tak se mi políčko při zadávání aplikace v období "bez plodiny" vyplní automaticky. Pokud hnojím na podporu rozkladu slámy, ponechám políčko "bez plodiny".).

#### 5. Kde vidím výsledek?

#### 5.1 EPH

#### 5.1.1 Vyhledávání aplikací/pastvy

Vyhledávání aplikací a pastev v EPH mi umožňuje vyhledávat ve všech uložených aplikacích hnojiv/POR podle různých kritérií. Kliknu-li na tlačítko "Najít" bez zadání jakéhokoliv kritéria, vyhledají se všechny mnou zadané aplikace.

Kliknutím na řádek vyhledané aplikace se dostanu na **formulář zadávání aplikace**. Chci-li změnit, některé údaje kliknu na tlačítko "Změna údajů". Po zadání změn nezapomenu formulář uložit.

| NABÍDKA<br>Vyhledávání aplikací/pastvy                     | Vyhledáván             | ií aplikací/pastvy                |                    |                 |                | Příklad: chci<br>řepku v obdo               | najít všech<br>obí od 1. 3. | ny ap<br>. 2010 | olikace POR<br>do 1. 6. 20 | na<br>)10.                                     |  |  |
|------------------------------------------------------------|------------------------|-----------------------------------|--------------------|-----------------|----------------|---------------------------------------------|-----------------------------|-----------------|----------------------------|------------------------------------------------|--|--|
| Naposledy změněné                                          | Datum a čas            | s aplikace (Datum zal             | nájení pastvy):    |                 |                | 01.0                                        | 3.2010 🕅 de                 | 01.06.2         | 010 🖉                      |                                                |  |  |
| Parcely                                                    | Detail aplikad         | ce:                               |                    |                 |                |                                             | Hooiiya O Kaly              |                 | O Pastvy                   |                                                |  |  |
| Nová pastva                                                | Hnojivo/POR            | R/Druh, karegorie zví             | íat:               |                 |                |                                             |                             |                 | P                          |                                                |  |  |
| Aveálu                                                     | Škodlivý ora           | anismus:                          | L                  | Г               |                |                                             |                             |                 |                            |                                                |  |  |
| Nová aplikace                                              | Ošetřovaný             | obiekt:                           |                    | L               |                |                                             |                             |                 |                            |                                                |  |  |
| <u>Nová pastva</u>                                         | Anlikace/nas           | tva nadi                          |                    |                 | 6              | vse ⊖ Pouze na pozemky ⊖ Pouze mimo pozemky |                             |                 |                            |                                                |  |  |
| Mimopůdní užití                                            | I DIS čtvoror          | r (oboc:                          |                    |                 |                | © Vším O Parcelami O Areály                 |                             |                 |                            |                                                |  |  |
| <u>Nová aplikace</u>                                       | LPIS CIVERED           | ód obiektu:                       |                    |                 |                |                                             |                             |                 |                            |                                                |  |  |
| Sestavy –                                                  |                        | ju objektu.<br>Ju (pázov obioktu) |                    |                 |                |                                             |                             |                 | <b>_</b>                   |                                                |  |  |
| <u>Karta parcely</u><br>Karta bloku                        | Diodina:               | аулпадей објекто.                 |                    | 2               |                |                                             |                             |                 |                            |                                                |  |  |
| Souhrnné aplikace dle období<br>Sumí uní údaia             | Micalia,               |                                   |                    | [re             | °              |                                             |                             |                 |                            |                                                |  |  |
| <u>Pastevní deník</u>                                      |                        | KUSI:                             |                    |                 |                | Do plodiny                                  |                             |                 |                            |                                                |  |  |
| <u>Osevní postupy</u><br>Odpočitatelné plochy              | Způsob aplik           | (ace:<br>, .                      |                    |                 | c              | stačí napsat                                |                             |                 |                            |                                                |  |  |
| Kontrolní sestavy -                                        | Mod aplikace           | e/pastvy:                         |                    | -               | 3              |                                             | ⊙ vše O SI                  | kutečnos        | t O Plán                   |                                                |  |  |
| Roční limit N                                              | Najît Vy               | čistit formulář ZÁZ               | N./STR.: 10        |                 | je             | en "řep".                                   |                             |                 |                            |                                                |  |  |
|                                                            |                        |                                   |                    |                 |                |                                             |                             |                 |                            |                                                |  |  |
| Vyhledané aplikace/pastvy<br>Dynamické třídění: Parcela ná | izev vzestupně         | , Plodina vzestupně               |                    |                 |                |                                             |                             |                 |                            |                                                |  |  |
| Kód bloku Parcela název Pl                                 | lodina Dat             | tum/čas aplikace                  | Datum zapraven     | <u>í Výměra</u> | <u>TankMix</u> | Způsob aplikace                             | <u>Hnojivo / POR</u>        | <u>Dávka</u>    | Množství celken            | <u>1 MJ</u>                                    |  |  |
| <u>3204/4</u> Ke kojecku Řé                                | epka ozimá 14.         | .04.2010                          |                    | 11,26           | Ano            | Služba                                      | Nurelle D                   | 0,600           | 6,75                       | <u>5    </u>                                   |  |  |
| <u>3204/4</u> Ke kojecku Ře                                | epka ozimá 29.         | .04.2010                          |                    | 11,26           | Ano            | Služba                                      | Fury 10 EW                  | 0,075           | 0,84                       | <u>+                                      </u> |  |  |
| Kliknutí                                                   | <mark>m na řáde</mark> | ek vyhledané                      | aplikace           | 3,47            | Ano            | Služba                                      | Nurelle D                   | 0,600           | 2,08:                      | 21                                             |  |  |
| 5105/3 Pp co docta                                         | nu na for              | ,<br>mulář zadáv                  | ání                | 3,47            | Ano<br>Ano     | Služba                                      | Fury IU EW                  | 0,075           | U,20                       |                                                |  |  |
| $\frac{5105/3}{4101/1} \xrightarrow{Po}$                   |                        |                                   |                    | 2,30            | Ano            | Služba                                      | Furv 10 FW                  | 0,000           | 0.17                       |                                                |  |  |
|                                                            |                        |                                   |                    | 2,58            | Ano            | Služba                                      | Nurelle D 0,600             |                 | 1,54                       | 31                                             |  |  |
| 4101/1 Sedláčkovo Re                                       | epka ozima   29.       | 04.2010                           |                    | 2,58            | Ano            | Služba                                      | Fury 10 EW                  | 0,075           | 0,19                       | 4 I                                            |  |  |
| 3107/1 U porodny Ře                                        | epka ozimá 14.         | .04.2010                          |                    | 2,60            | Ano            | Služba                                      | Nurelle D                   | 0,600           | 1,56                       |                                                |  |  |
| 3107/1 U porodny Ře                                        | epka ozimá 29.         | .04.2010                          |                    | 2,60            | Ano            | Služba                                      | Fury 10 EW                  | 0,075           | 0,19                       | 51                                             |  |  |
| Celkem za 18 záznamů                                       |                        |                                   |                    | 103,44          |                |                                             |                             |                 | 34,9                       | 1                                              |  |  |
| Záznam 1 - 10 z 18<br>První Předchozí Následují            | rí Poslední            | Dotaz Tisk F                      | řevod do skutečnos | ti záz          | N./STR.:       | 10                                          |                             |                 |                            |                                                |  |  |

#### 5.1.2 Naposledy změněné

Přehled "Naposledy změněné" nabízí přehled všech naposledy změněných záznamů v EPH. Pro zpřehlednění je automaticky zaškrtnuto "Ignorovat skladové pohyby" tj. vidím zde jen zadané aplikace/výroby a pastvy přes parcelu/areál. Řadí se podle data a času uložení záznamu. Šedivé řádky jsou neaktivní (zrušené) záznamy, bílé řádky jsou aktivní. Máte-li zaškrtnuto "jen platné záznamy" šedivé řádky nejsou vidět.

Prokliknutím řádku se znovu dostávám na zadávací formulář, kde mohu měnit údaje po kliku na tlačítko "Změna údajů". Vymazanou aplikaci mohu obnovit tlačítkem "Obnovit vymazanou aplikaci".

| <u>Vyhledávání aplikací/pastvy</u>                      | Posledně upravené aplikace/pastvy                                                          |        |                  |                                              |                       |  |  |  |  |  |  |
|---------------------------------------------------------|--------------------------------------------------------------------------------------------|--------|------------------|----------------------------------------------|-----------------------|--|--|--|--|--|--|
| <u>Naposledy změněné</u><br>Parcely<br>Nová aplikace    | Počet zobrazených záznamů: 200 Ignorovat skladové pohyby: 🗹 Jen platné záznamy: 📝 Zobrazit |        |                  |                                              |                       |  |  |  |  |  |  |
| Nová aplikace<br>Nová pastva<br>Areály<br>Nová aplikace | Poslední změna                                                                             | Platná | Parcela / objekt | Hnojivo / POR /<br>Zvíře / Činnost / Produkt | Plodina /<br>Poznámka |  |  |  |  |  |  |
| Nová pastva                                             | 27.09.2011<br>08:31:34                                                                     | Ano    | Škodovo          | Pastva zvířat - telata                       | Luční směs trav       |  |  |  |  |  |  |
| Mimopůdní užití<br><u>Nová aplikace</u>                 | 27.09.2011<br>08:31:34                                                                     | Ano    | Kozderková       | Pastva zvířat - telata                       | Luční směs trav       |  |  |  |  |  |  |

#### 5.1.3 Skladové karty/Evidence

V části Skladové karty/Evidence si mohu zobrazit skladovou kartu zadávaného hnojiva/POR.

Kartu mohu nalézt mezi "Kartami s posledním pohybem" (pro lepší orientaci je v horní části rozdělen výběr na Vše/Hnojiv/POR/Krmiva) nebo si kartu hnojiva/POR vyhledám. V případě vyhledávání skladové karty hnojiva, kliknu na "H" (základní + vlastní, registrovaná nebo všechna hnojiva). V případě vyhledávání skladové karty POR kliknu na "P". V číselnících mohu také zaškrtnout "Používané", pak se mi nabízí pouze hnojiva/POR s evidovaným pohybem.

Ve výběrových kritériích mohu omezit období, za které chci vidět pohyby. **Aplikace hnojiva/POR se zobrazují jako pohyb typu "Spotřeba"**. Prokliknutím tlačítka "Modif." v řádku se opět dostávám na zadávací formulář, který mohu měnit stisknutím tlačítka "Změna údajů".

Nová aplikace Karty s posledním pohybem: 🔘 Vše 🔘 POR 💿 Hnojiva 🔘 Krmiva/produkty Nová pastva Výkaly a moč skotu do 2 **ATONIK PRO** Yara Vita Bór 150 Výkaly a moč skotu let věku Mimopůdní užití Močůvka skotu a Močůvka prasat a Hnůj prasat **DAM 390** Nová aplikace hnojůvka hnojůvka Kartu hnojiva/POR HNOJIVO/POR/KRMIVO/PRODUKT mohu nalézt mezi H P K NÁZEV( MJ: kg 🔻 "Kartami s posledním - 0 - X a Číselník hnojiv - Windows Internet Explorer 🌔 pohybem" nebo si jí https://eagri.cz/ssl/app/eph/sh\_form.hnojiva\_lov DATUM POHY vyhledám... Kontrolní sestavy . Číselník hnojiv Roční limit N Zákaz hnojeni Typ Datum <u>Omezení hnojení</u> Název hnojiva : Registrační číslo : Výrohce : Organické AEO závazky Ham Kontrola GAEC č.3 Číselník kódů NS Základní + vlastní hnojiva Používané Jen platné 🔽 Registrovaná hnojiva Evidence Produkce statkových hnojiv Všechna hnojiva Měsíční spotřeba krmiv Správa karet hnojiv Správa karet přípravků

Více o používání skladových karet najdete v samostatném podkladu Skladové karty.

#### **5.2 LPIS**

Zadané aplikace hnojiv/POR vidím na konkrétní parcele na záložkách hnojiva a POR.
 Odtud se lze přes ikonu = prokliknout do zadávacího formuláře v EPH, který otevřu k úpravám tlačítkem "Změna údajů".

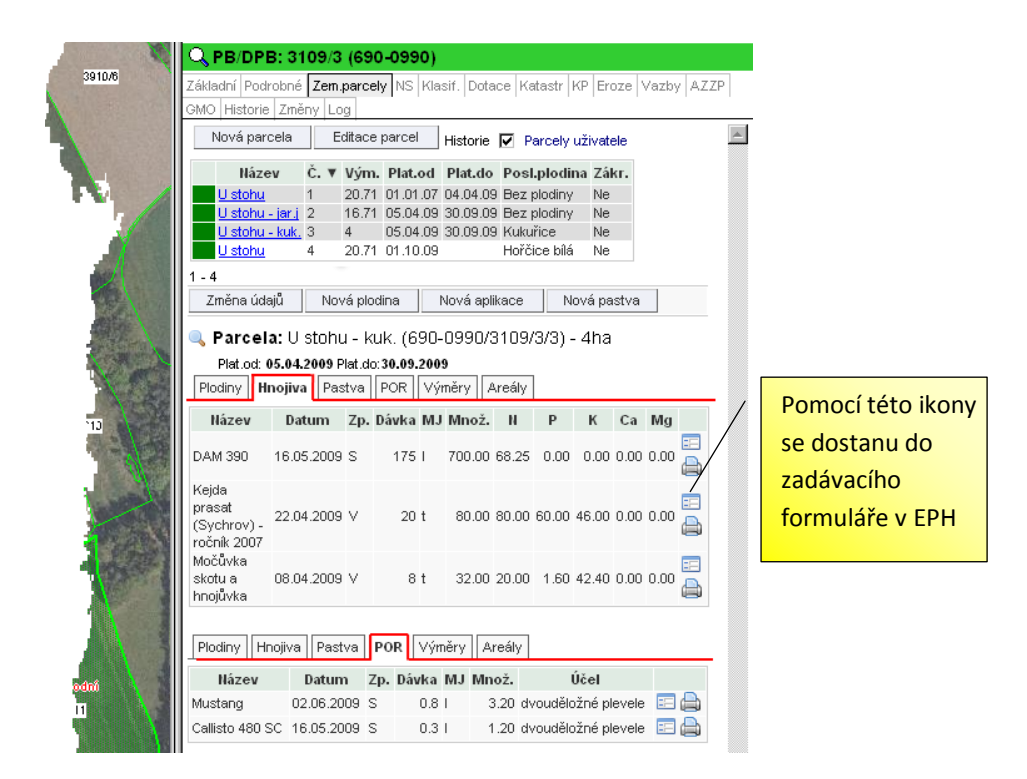

 Zadané aplikace hnojiv/POR vidím i na areálu na záložce aplikace, ale pouze v případě, že k zadání aplikace hnojiva/POR došlo v EPH přes areál. Opět se mohu prokliknout do zadávacího formuláře.

| 1000   | LPIS - re<br>Farmáři                                                           | gistr půd                                     | y                                   |                                       |                               |                      |        |       | Ĩ     |       | 2                               | ÷                              |     |  |  |
|--------|--------------------------------------------------------------------------------|-----------------------------------------------|-------------------------------------|---------------------------------------|-------------------------------|----------------------|--------|-------|-------|-------|---------------------------------|--------------------------------|-----|--|--|
| 3910/6 | QUživate<br>Obchodní jme<br>Adresa:<br>PB/DPB Podi                             | l: 41898<br>éno (PO): AG<br>Ko<br>robné Zem.p | JI: 10<br>ROPL<br>byly 9<br>barcely | 00011<br>AST K0<br>3 , 4634<br>Areály | 038<br>BYLY a.:<br>5<br>Tisky | <b>s.</b><br>⟨P v e∖ | ridenc | i Říz | ení H | lospo | 📄 S <b>I</b><br>dářst           | pis<br>ví                      |     |  |  |
|        | Hnojiště Doti<br>Areál                                                         | ace                                           |                                     |                                       | Seznam .                      | areálů               |        |       |       |       |                                 | <u>_</u>                       |     |  |  |
|        | Název: Ječmeny 09/10<br>Platnost od: 01.09.2009 Platnost do:                   |                                               |                                     |                                       |                               |                      |        |       |       | F     | Pomocí <sup>-</sup><br>se dosta | této iko<br><mark>nu do</mark> | ony |  |  |
|        | Uložit údaje Nová aplikace Nová pastva Parcely areálu Činnosti Pastvy Aplikace |                                               |                                     |                                       |                               |                      |        |       |       | z     | adávac<br>ormulái               | ího<br>ře v EP                 | Н.  |  |  |
|        | Aplikace hnojiv                                                                |                                               |                                     |                                       |                               |                      |        |       |       |       |                                 |                                |     |  |  |
|        | Název                                                                          | Datum                                         | Zp. D                               | áv. MJ                                | Množ.                         | Ν                    | Р      | К     | Ca    | Mg    |                                 |                                |     |  |  |
| 10     | LAD, 27%<br>N                                                                  | 05.05.2010                                    | V 1                                 | 138 kg                                | 4836.90                       | 37.26                | 0.00   | 0.00  | 8.28  | 6.21  | =                               |                                |     |  |  |
|        | LAD, 27%                                                                       | 04.05.2010                                    | V 1                                 | 115 kg                                | 271.40                        | 31.05                | 0.00   | 0.00  | 6.90  | 5.18  | ==                              |                                |     |  |  |

#### 6. Nejčastější dotazy

#### 6.1 Jak evidovat aplikaci k již ukončené parcele?

Je nutné aplikaci zadat buď z historické (zašedivělé) parcely v LPIS přes tlačítko Nová aplikace nebo z prostředí EPH v okénku pro výběr parcely nahoře vyplnit historický datum aplikace a načtou se parcely tehdy platné. Vyberu požadovanou parcelu a zadávám aplikaci standardním způsobem.

#### 6.2 Jak si zkontroluji, že jsem aplikacemi "nic neporušil"?

Je nutné vyzkoušet kontrolní sestavy – bližší popis k nim je uveden v samostatném podkladu *Vyhledávání, sestavy a kontrolní sestavy*.

# 6.3 Jak evidovat aplikaci směsného hnoje (např. hnůj skotu + koňský hnůj)?

Aplikace se eviduje jako aplikace dvou hnojiv, hnůj skotu a koňský hnůj (v části hnojiva budou vyplněny 2 řádky). Pozor na zadání správného množství!

# 6.4 Kde zjistím informace o omezení použití přípravků na OR v oblasti kolem vod, okolních pozemků apod.?

V číselníku POR nebo na formuláři zadané aplikace se nachází vedle názvu POR ikonka otazníku 2. Jejím rozklikem se otevře do samostatného okna přehled registrací POR, kde následně po prokliku na zelenou zahnutou šipku se rozbalí detail registrace i s hodnocenými údaji. Více informací k použití POR najdete v samostatném podkladu <u>Používání POR v okolí vod</u>.

#### 6.5 Jak evidovat zapravení rostlinných zbytků?

Povinně se eviduje zapravení slámy z obilovin a olejnin. Pro účely splnění podmínek GAEC č. 3 je však vhodné evidovat i zapravení dalších RZ typu zaorání meziplodiny, chrást z cukrovky apod. Sláma a zelené hnojení je uvedeno v klasickém číselníku základních a statkových hnojiv. U rostlinných zbytků se neeviduje dávka a přísun živin.

#### 6.6 Jak vyřešit situaci, kdy nenajdu požadované hnojivo v číselníku?

Zadám si jej do vlastních hnojiv – viz. levá část menu v základním okně EPH v sekci Číselníky.

Při zadání musím znát procentické obsahy živin, stanovit zda se jedná o organické či anorganické hnojivo a jeho druh podle obsahu dusíku.